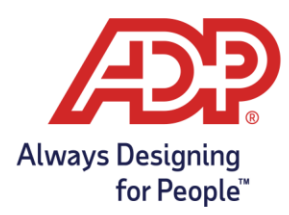

## Filtering a Report by Date and Pay Code using ADP Time and Attendance

Navigate to **Reports > Standard Reports.** 

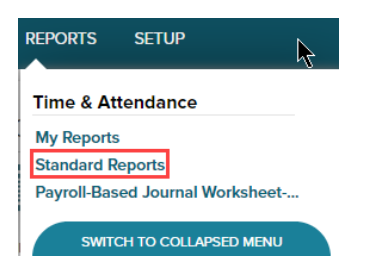

Click the **edit pencil** for the report you wish to use.

| Æ                                                                                          |                     |             |        |
|--------------------------------------------------------------------------------------------|---------------------|-------------|--------|
| HOME PEOPLE A                                                                              | ND PROCESS REPORTS  | SETUP       | Search |
| Standard R                                                                                 | eports 🛛            |             | -      |
| Reports - Home                                                                             | e Report Scheduling |             |        |
|                                                                                            |                     |             |        |
| OPTIONS                                                                                    | NAME                | DESCRIPTION |        |
| S & E Payroll Detail Report with Dept Employee department hours and wages by company code. |                     |             |        |

All reports will display the current pay period by default. On the **Edit report** screen, click the **Time Frame** dropdown. Select "**Define at Runtime**".

| Standard Rep                                                                                                    | orts 🛛                                                                           |                                                                                                    |
|----------------------------------------------------------------------------------------------------|----------------------------------------------------------------------------------|----------------------------------------------------------------------------------------------------|
| Reports - Home                                                                                                    | Report Scheduling                                                                |                                                                                                    |
| Edit Report                                                                                                    |                                                                                  |                                                                                                    |
| Name *                                                                                                    |                                                                                  |                                                                                                    |
| Payroll Detail Report wit                                                                                                    | h Dept                                                                           |                                                                                                    |
| Report Title *                                                                                                    |                                                                                  |                                                                                                    |
| Payroll Detail Report wit                                                                                                    | h Dept                                                                           |                                                                                                    |
| Description *                                                                                                    |                                                                                  |                                                                                                    |
| Employee department h                                                                                                    | ours and wages by company                                                        | / code.                                                                                                    |
| Include Cover Sheet                                                                                                    | Print in Landscape  Print using Best Fit                                         |                                                                                                    |
| Time Frame Current Pay Period                                                                                                    | 1                                                                                | Time Frame<br>Current Pay Period ↓<br>Current Pay Period                                                                                   |
| Select up to 7 fields to be dis<br>Available Fields<br>Badge<br>Company Code<br>Department<br>Employee Status<br>Job<br>Override Pay Class Wag | played on this report:<br>Selected Fields<br>Last Name<br>Position ID<br>ye Rate | <ul> <li>This Week<br/>Last Week</li> <li>This Month<br/>Last Month<br/>Last 30 Days<br/>Last 7 Days</li> <li>Define at Runtime</li> </ul> |

Copyright © 2020 ADP, Inc. ALL RIGHTS RESERVED. ADP, the ADP logo and Always Designing for People are trademarks of ADP, Inc. ADP Confidential

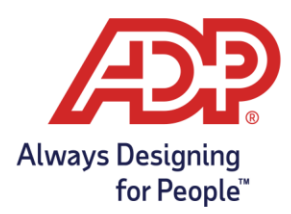

## Filtering a Report by Date and Pay Code using ADP Time and Attendance

Under the **select field** drop-down menu, pick the **Pay Code**.

| Current Filters for this Report      | Adjustments Only             |   |      |
|--------------------------------------|------------------------------|---|------|
| There are no filters for this report | Administrator Users Only     |   |      |
| mere are no inters for this report.  | Attestation Status           |   |      |
| Create a New Filter                  | Badge                        |   |      |
| Salast Field                         | Badge                        |   |      |
|                                      | Company Code                 |   |      |
| ~                                    | Department                   |   |      |
|                                      | Employee Transfer to Payroll |   |      |
|                                      | Exclude All Adjustments      |   |      |
| <br>SAVE SAVE AS N                   | IEW First Name               |   | RE\  |
|                                      | Job                          |   | _    |
|                                      | Last Name                    |   |      |
|                                      | Master Shift                 |   |      |
|                                      | /erride Pay Class Wage Ra    | e |      |
|                                      | -av Class                    |   |      |
|                                      | Pay Code                     |   |      |
|                                      | Pay Cycle                    |   |      |
|                                      | Payroll Approved             |   |      |
|                                      | Payroll ID                   | - |      |
|                                      |                              |   | 10.0 |

Optional: In the **Employee Status** section, select **All Employees using Time & Attendance** (includes Active, Inactive, Scheduled for Termination, and Terminated).

This is to ensure that all employee information is included in the report.

| Employee Status                                                                                                 |  |  |  |
|----------------------------------------------------------------------------------------------------|--|--|--|
| All employees currently using Time & Attendance (includes only Active, Inactive, and Scheduled for Termination) |  |  |  |
| All employees using Time & Attendance (includes Active, Inactive, Scheduled for Termination, and Terminated)    |  |  |  |
| Include only employees who are:                                                                                 |  |  |  |
| Active                                                                                                    |  |  |  |
| Inactive                                                                                                    |  |  |  |
| Scheduled for Termination                                                                                       |  |  |  |
| Terminated                                                                                                    |  |  |  |

## Click the **plus** button next to the **Selected Values** box.

| Create a New Filter |           |                 |
|---------------------|-----------|-----------------|
| Select Field        | Qualifier | Selected Values |
| Pay Code            | ✓ Equals  | ✓               |
|                     |           |                 |
|                     |           |                 |

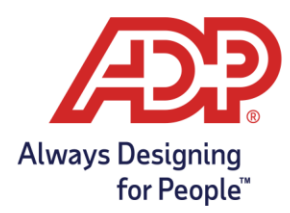

## Filtering a Report by Date and Pay Code using ADP Time and Attendance

In the **Pay Code Lookup** box, type or select the name of the code you are looking for, then check the box and click **Submit**.

| Click on <b>Add Filter</b> . |                    |                      |                 |                    |
|------------------------------|--------------------|----------------------|-----------------|--------------------|
| Create a New Filter          |                    |                      |                 |                    |
| Select Field                 | Qualifier          | Selected Values      |                 |                    |
| Pay Code 🗸                   | Equals 🗸           | , Paid Time Off (PTC |                 | ADD FILTER<br>والس |
| New Filters (not yet saved)  |                    |                      |                 |                    |
| DELETE<br>FILTER             | FILTER DESCRIPTION |                      |                 |                    |
| Pay Code Equals ('PTC        | יי                 |                      |                 |                    |
| Create a New Filter          |                    |                      |                 |                    |
| Select Field                 |                    |                      |                 |                    |
| SAVE                         | NEW PREVIEW        | SAVE AND PREVIEW     | SCHEDULE REPORT |                    |

Scroll down to the bottom and click on **Preview**.

The report will populate in a new tab.

**Note:** you can also re-name the report and click Save and Preview in the final step, and the report will save to the My Reports section so it can be run again later with the same parameters.

| Pay Co           | de Lookup                 |                | ×        |
|------------------|---------------------------|----------------|----------|
| Search in:       |                           | for:           |          |
| All Columns      | ~                         |                |          |
| Scroll To: 1 A B | D F H J L M O P R S T V W |                | 40 Found |
|                  | PAY CODE                  | DESCRIPTION    |          |
|                  | 1099HOURS                 | 1099 Hours     |          |
|                  | ABSENT                    | Unpaid Absence |          |
|                  | AWARD                     | Award          |          |
|                  | BEREAV                    | Bereavement    |          |
| 0                | BIRTHDAY                  | Birthday       | +        |
|                  | Cancel                    |                |          |